## Инструкция по регистрации (от 14 лет при наличии паспорта)

Создание аккаунта на сайте Госуслуг для ребенка позволит Вам упростить получение социальных услуг. Поэтому стоит потратить немного времени на регистрацию и заполнение данных.

- 1) Для регистрации на портале Госуслуг необходимо в адресной строке браузера ввести адрес <u>https://www.gosuslugi.ru/</u>
- 2) В открывшемся окне нажмите кнопку «Зарегистрироваться»

| госуслуги                                                                                                    | Услуги Оплата                                                                                               | Поддержка Q                                                    | 🕶 Личный кабин                                                                           |
|----------------------------------------------------------------------------------------------------|----------------------------------------------------------------------------------------------------|----------------------------------------------------------------|------------------------------------------------------------------------------------------|
| <mark>100 млн рессиян</mark> уже пели                                                                             | ьзуются Гесуслугами 🤇                                                                                       | P                                                              | присоединяйс                                                                             |
| Введите название услуги или ведомств                                                                              | 38                                                                                                    | Q Byo                                                          |                                                                                          |
|                                                                                                    |                                                                                                    |                                                                | двтосуслуги                                                                              |
| Рекомендуем для жителей Ханты-<br>Проверка электронного дневника Путеви<br>Сплавка об округствии сулимости Зарист | Мансийского автономного округа -<br>ки в детские лагеря Финансовая<br>многодетных                           | Огры Войд<br>чтобі<br>юддержка элек<br>семей                   | ците или зарегистрируйтесь,<br>ы получить полный доступ к<br>тронным госуслугам          |
| Рекомендуем для жителей Ханты-<br>Проверка электронного дневника Путев<br>Справка об отсутствии судимости Записи  | Мансийского автономного округа -<br>ки в детские лагеря Финансовая<br>многодетных<br>съ к врачу Восстановле | Огры Войд<br>чтобі<br>юддержка элек<br>семей<br>име документов | ците или зарегистрируйтесь,<br>ы получить полный доступ к<br>тронным госуспугам<br>Войти |

3) Введите Фамилию, Имя и номер мобильного или электронной почты (номер мобильного или электронная почта необходима для подтверждения регистрации)

| <b>ГОСУСЛУГИ</b> Единая система<br>идентификации и аутентификации                                                            |
|----------------------------------------------------------------------------------------------------|
| Регистрация                                                                                                    |
| Фамилия                                                                                                    |
| Имя                                                                                                    |
| Мобильный телефон                                                                                                    |
| Электронная почта                                                                                                    |
| Нажимая на кнопку<br>«Зарегистрироваться»,<br>вы соглашаетесь<br>с Условиями использования<br>и Политикой конфиденциальности |
| Зарегистрироваться                                                                                                    |
| Уже зарегистрировались? Войти<br>Зарегистрироваться в центре обслуживания<br>Для регистрации организации необходимо сначала  |
| зарегистрировать физическое лицо.                                                                                            |

4) Введите полученный код подтверждения и нажмите кнопку продолжить

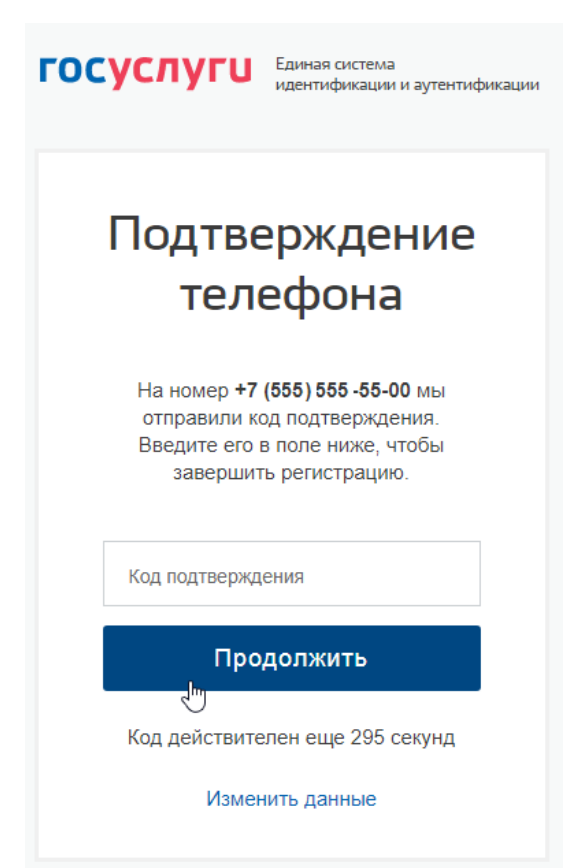

5) Придумайте пароль в соответствии с подсказкой или нажмите кнопку «Сгенерировать пароль», далее введите пароль и нажмите кнопку «Готово»

| ГОСУСЛУГИ Единая систем<br>идентификац              | ма<br>ии и аутентификации |                                                                                             |
|-----------------------------------------------------|---------------------------|---------------------------------------------------------------------------------------------|
| Придумай<br>пароль                                  | іте                       |                                                                                             |
| Введите пароль<br>•••••                             | Показать                  | Для защиты ваших данных необходимо<br>придумать безопасный пароль. Он должен                |
| Сгенерировать пароль<br>Не забудьте записать пароль | VhL5p~(u4                 | содержать:<br>8 и более символов<br>прописные латинские буквы                               |
| Еще раз                                             | Показать                  | ) строчные латинские буквы<br>) цифры<br>) знаки пунктуации (!"\$%&'()+,/:;<=>?@[]^_{[}^`); |
| Готово                                              |                           |                                                                                             |
|                                                     |                           |                                                                                             |

6) Перед Вами откроется окно «Основная информация», необходимо заполнить все поля и нажать кнопку «Сохранить»

| • Осн                                                                              | овная информация                                                                                                    |
|------------------------------------------------------------------------------------|----------------------------------------------------------------------------------------------------|
| <ol> <li>Данные докул<br/>необходимы /<br/>государствен<br/>подтвержден</li> </ol> | иента, удостоверяющего личность, и номер СНИЛС<br>для того, чтобы предоставлять вам основной набор<br>ных услуг. Для некоторых услуг потребуется<br>ие вашей личности |
| Редактирование                                                                     | данных                                                                                                    |
| Фамилия                                                                            | *****                                                                                                    |
| Имя                                                                                | *****                                                                                                    |
| Отчество                                                                           | ****                                                                                                    |
|                                                                                    | Нет отчества                                                                                                    |
| Пол                                                                                | Женский                                                                                                    |
| Дата рождения                                                                      | ддмм.птт 🗰                                                                                                    |
| Место рождения                                                                     | Введите данные в соответствии с паспортом                                                                                                    |
| ражданство                                                                         | Россия                                                                                                    |
| Документ,<br>удостоверяющий<br>личность                                            | Паспорт гражданина Российской Федерации 🔻                                                                                                    |
| Серия и номер                                                                      |                                                                                                    |
| Кем выдан                                                                          |                                                                                                    |
| Дата выдачи                                                                        | ДД.ММ.ГТТТ 🛗                                                                                                    |
| Код подразделения                                                                  |                                                                                                    |
| снилс 🕐                                                                            |                                                                                                    |
|                                                                                    |                                                                                                    |

## 7) Переходим в раздел «Мои данные»

Перейти в Госуслуги

## госуслуги

Ð

Доступ к сервисам электронного правительства

| Мои данные Настр                                                                               | ойки учетной записи + Добавить орга                                                        |
|------------------------------------------------------------------------------------------------|--------------------------------------------------------------------------------------------|
| €)                                                                                             |                                                                                            |
| Основная информация Редактировать                                                              | $(1) \longrightarrow (2) \longrightarrow (3)$                                              |
| Заполните основные данные профиля, чтобы открыть Кольше сервисов и услуг                       | Упрощенная Стандартная Подтвержденная                                                      |
| ФИО Г++++ Л++++                                                                                | У вас упрощённая учётная запись!                                                           |
|                                                                                                | Включите уведомления о штрафах ГИБДД или судебной<br>задолженности и оплачивайте их онлайн |
| Контактная информация 🔿                                                                        | Откройте больше сервисов и услуг, заполнив свой профиль.                                   |
| Номер телефона и адрес электронной почты удобно<br>использовать для входа вместо номера СНИЛС. | Заполнить профиль                                                                          |
| защитите вашу учетную запись от взлома с помощью<br>двухэталной проверки входа                 | Помощь                                                                                     |
| Мобильный +7 (555) 555-55-00 📿<br>телефон                                                      | Как зарегистрировать учетную запись организации?<br>Как защитить свою учетную запись?      |
| <ul> <li>Добавить адрес электронной почты</li> </ul>                                           |                                                                                            |

8) Добавляем свидетельство о рождении, вносим данные и сохраняем

| + Добавить адрес электронной почты    |            |
|---------------------------------------|------------|
| + Добавить номер домашнего телефона   |            |
| + Добавить адрес регистрации          |            |
| + Добавить адрес проживания           |            |
| Документы                             | $\bigcirc$ |
| + Добавить свидетельство о рождении   |            |
| + Добавить водительское удостоверение |            |
| + Добавить полис ОМС                  |            |
|                                       |            |

## 9) Регистрация завершена!

10) Родителям и/или законным представителям необходимо привязать аккаунт ребенка к своему, чтобы через него можно было получать услуги. Для этого нужно в своём профиле добавить подробную информацию о несовершеннолетних детях.